# ฐานข้อมูลและสารสนเทศทางธุรกิจ ด้านการเกษตรของประเทศไทย

เป็นฐานข้อมูลสถิติด้านการเกษตรของประเทศไทย รวบรวมข้อมูลที่เกี่ยวข้องกับการเกษตรที่สำคัญ จากหลายแหล่งข้อมูล ได้แก่ สำนักงานเศรษฐกิจ การเกษตร กรมปศุสัตว์ กรมชลประทาน กรม ประมง กระทรวงเกษตรและสหกรณ์ กรมศุลกากร กระทรวงการคลัง ฯลฯ ประกอบด้วยข้อมูลด้าน ต่างๆ ดังนี้

- 🗅 ดัชนีราคา ดัชนีมูลค่าและดัชนีปริมาณ
- ผลิตภัณฑ์การเกษตร ได้แก่ พืช สัตว์ ประมง และป่าไม้
- ต้นทุนการผลิตและปัจจัยการผลิต
- การค้ากับต่างประเทศ
- การใช้และการถือครองที่ดิน
- 🗅 รายได้และรายจ่ายของครัวเรือนเกษตรกร
- อื่นๆ เช่น จำนวนสหกรณ์ประเภทต่างๆ จำนวน สมาชิกสหกรณ์ กลุ่มเกษตรกร

#### ลักษณะเด่นของฐานข้อมูล

- ข้อมูลย้อนหลัง มากกว่า 10 ปี
- นำเสนอในรูป ตารางและกราฟ เข้าใจง่าย และสะดวกต่อการนำไปใช้
- o มี พยากรณ์ทางสถิติ
- สืบค้นง่าย และ กำหนดเงื่อนไขได้ หลาก หลาย

### การเข้าใช้ฐานข้อมูล

ขอใช้บริการได้ที่

ศูนย์เอกสารประเทศไทย ชั้น 6 สถาบันวิทยบริการ จุฬาลงกรณ์มหาวิทยาลัย

#### 🕿 เมนูหลักในการเข้าใช้ฐานข้อมูล

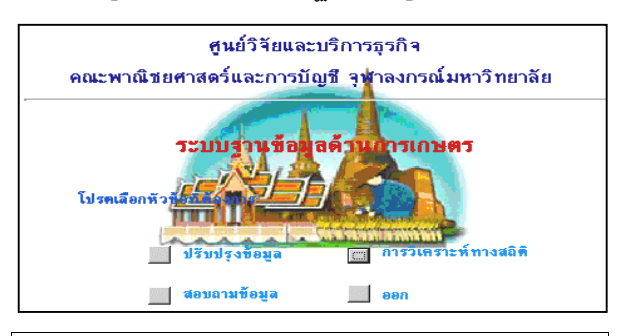

### วิธีการสืบค้น

สามารถสืบค้นข้อมูลได้ 2 วิธี กล่าวคือ การสอบ ถามข้อมูล และ การวิเคราะห์ทางสถิติ

#### การสอบถามข้อมูล

- 🗷 เลือกเมนูสอบถามข้อมูลจากเมนูหลัก
- 🗷 คลิกปุ่ม 🔝 เพื่อเลือกกลุ่มรายงาน
- 🗷 คลิกปุ่ม 🔲 เพื่อเลือกชื่อรายงาน
- 🗷 คลิกปุ่ม 🚈 🕬 เพื่อกำหนดเงื่อนไขการสืบ ค้น

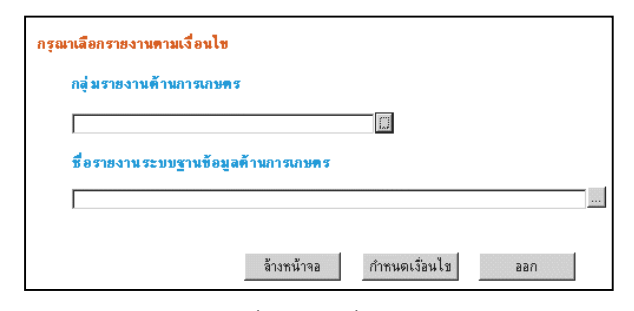

- 🗷 คลิกปุ่ม 🔝 เพื่อเลือกเงื่อนไขปีเพาะปลูก
- 🗷 คลิกปุ่ม 🔲 เพื่อเลือกผลิตภัณฑ์การเกษตร
- 📧 เลือกวิธีการแสดงผลข้อมูล (บันทึกข้อมูล หรือ แสดงแผนภูมิ หรือ แสดงรายงาน)

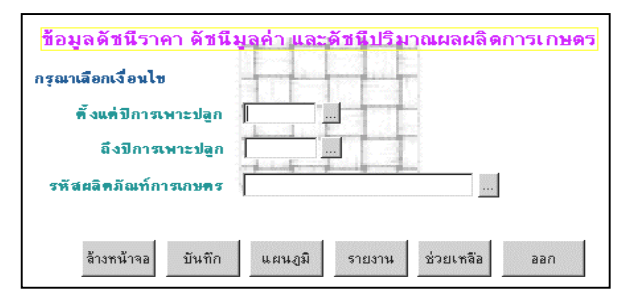

📧 เลือกเมนูการวิเคราะห์ทางสถิติจากเมนูหลัก 📧 คลิกปุ่ม 🔲 เพื่อเลือกข้อมูลที่จำนำมาพยากรณ์

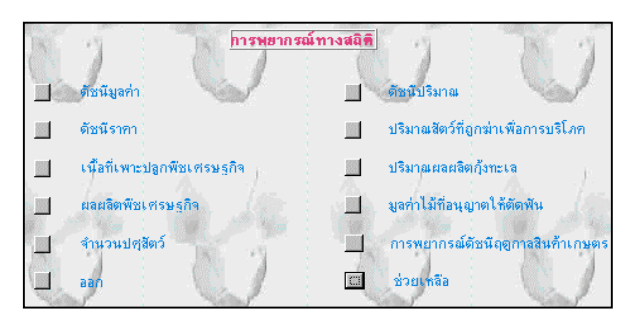

🛋 กำหนดเงื่อนไขการพยากรณ์

\land เลือกวิธีการพยากรณ์ทางสถิติ หรือ

🗷 เลือกแผนภูมิเพื่อแสดงแผนภูมิการพยากรณ์

| ลารพรา  | เกรณ์ปริมาณสอสอิตา                | เอง กุ้งกุลาดำ |              | 1          | eselvannana | รณ์     |  |
|---------|-----------------------------------|----------------|--------------|------------|-------------|---------|--|
|         | เรณาเลือกปี พ.ศ. กำห              | นหเงือนไข 25   | 27 64        | ปี พ.ศ.    | 2537        | ★       |  |
| Amain   | งน้ำหนัก อัลฟา 📘                  | ค่ามฉลียก่วงร  | ักษณิก เบต๊า |            | ลบทั้งหมด   | แผนภูมิ |  |
|         | ผลการพยากรณ์ปริมาณผลผลิตกู้ งทะเล |                |              |            |             |         |  |
| พยากรณ์ |                                   | สมการ          |              |            |             |         |  |
|         | nh MAD =                          |                | ค่า RMSE     | =          |             | ]       |  |
|         | nh ME =                           |                | nh MAP       | =          |             | ]       |  |
|         | ก่า MSE  =                        |                | ត់ា MAPE     | =          |             | J       |  |
|         | er sin_ex s                       | im_reg dou_ex  | qud_tre      | ค่าพยากรณ์ | 990         | ช่วยเหร |  |

## การแสดงผลสืบค้น

#### แสดงรายงาน

🗷 คลิกปุ่ม 💴 เพื่อแสดงรายงานตารางข้อมูล

D 100 101 04500 Godia Galles 1 -Yan Ya ม~ร้านเรษณ≩่ง and with the naormen Govinenge 656 1961 73 จะเพิ่มกระ 14563 SH1018 56565 ō 10653 0.516 o Sec.12.2 12182 Ċ. ==u# 62 1151 digmost shares 753 56 47 NAMES OF A 1682 stays a store a car 596 20

#### แสดงแผนภูมิ

คลิกปุ่ม และสุดิจะปรากฏหน้าจอแสดงแผนภูมิ
คลิกปุ่ม II เพื่อกำหนดเงื่อนไขในการแสดง
แผนภูมิ แล้วคลิกปุ่ม เสียงาา เพื่อแสดงแผนภูมิ

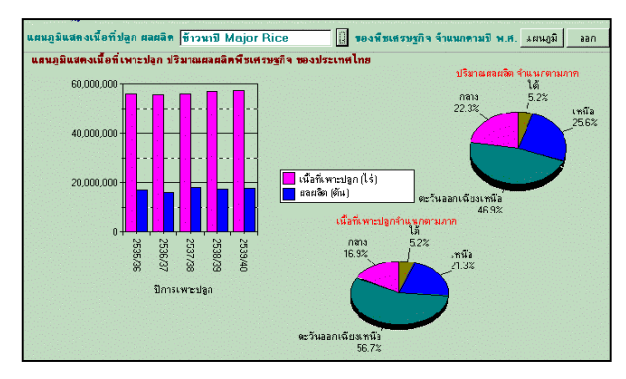

## การจัดเก็บผลการสืบค้น

คลิกปุ่ม มะกิ เพื่อบันทึกข้อมูล จะปรากฏ
หน้าจอเพื่อกำหนดชื่อ File หรืออาจใช้ชื่อที่
ระบบกำหนดให้ก็ได้ โดยบันทึกเป็นไฟล์ (.txt)
คลิกปุ่ม กลง เพื่อบันทึกข้อมูล

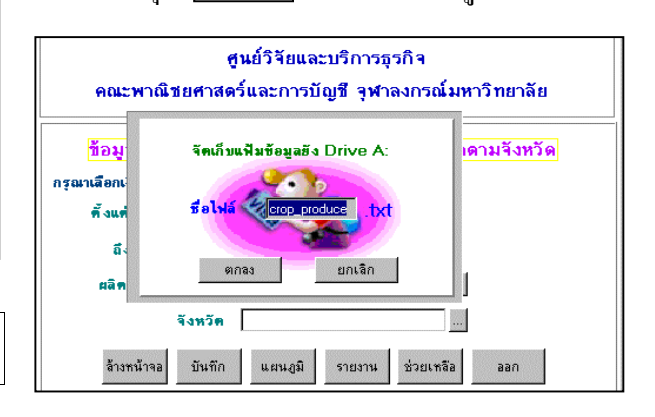

## **คำแนะนำในการใช้ฐานข้อมูล**

🕿 คลิกปุ่ม 💷 ที่หน้าจอที่ต้องการคำแนะนำ

การออกจากฐานข้อมูล

🗷 คลิกปุ่ม 💷 หรือ 🗙 เพื่อออกจากหน้าจอ

## แผนภูมิแสดงขั้นตอนการสืบค้นข้อมูล

ฐานข้อมูลและสารสนเทศทางธุรกิจด้านการเกษตรของประเทศไทย

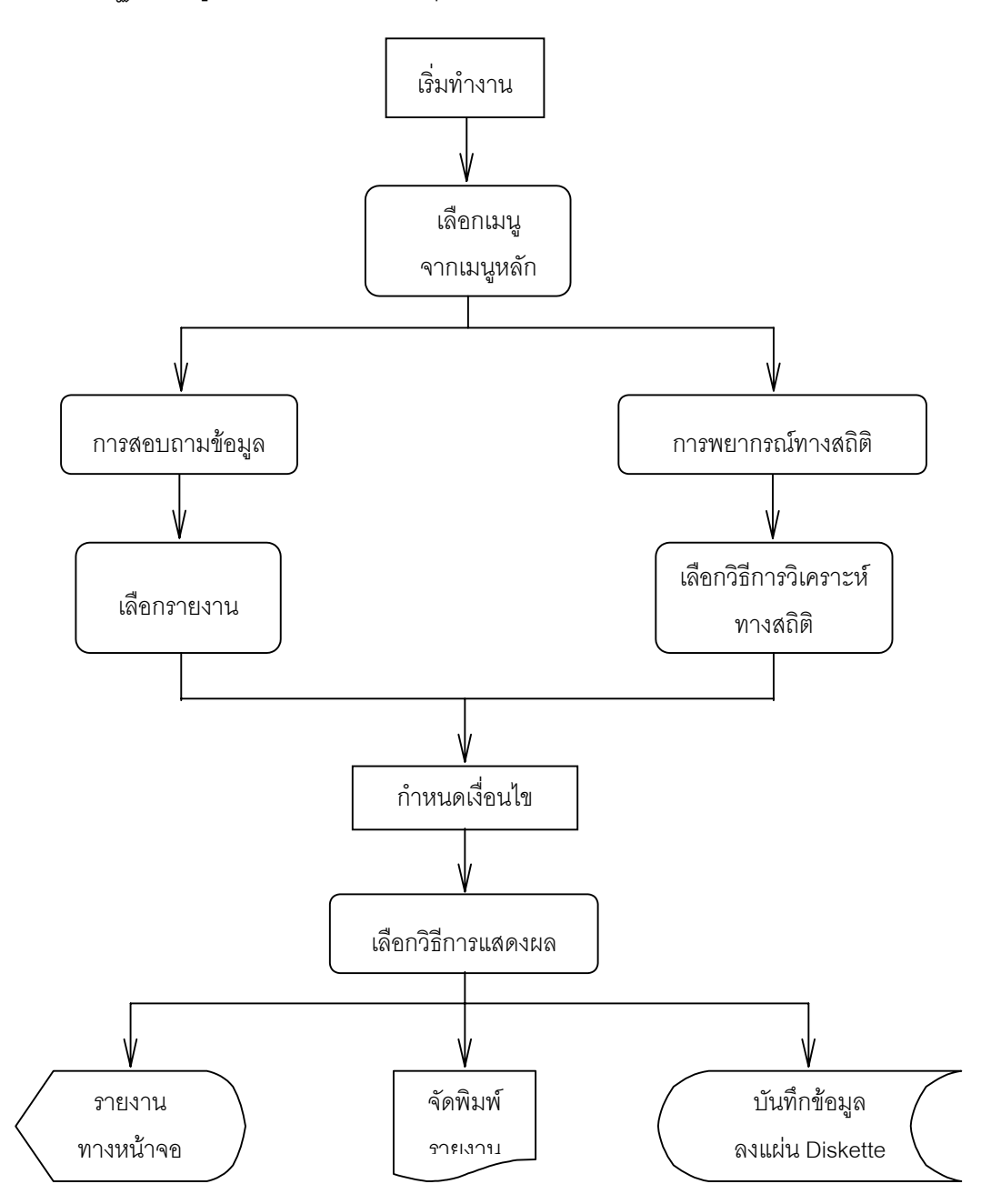